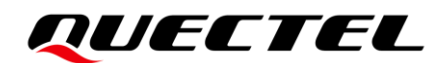

# **EC25-J SoftBank AutoFOTA** Application Note

**LTE Standard Module Series** 

Version: 1.2

Date: 2022-04-11

Status: Released

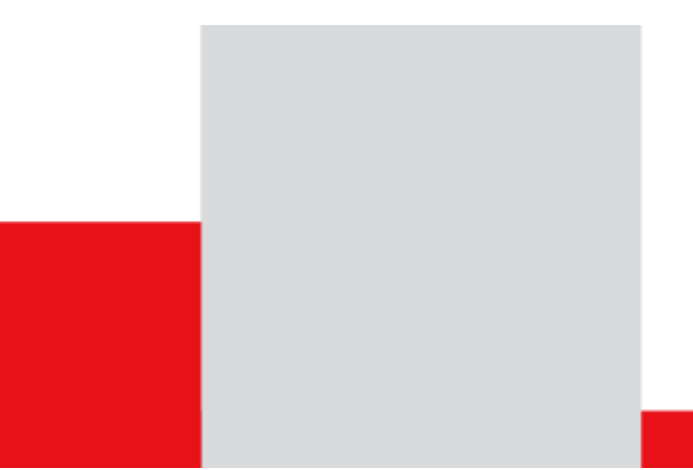

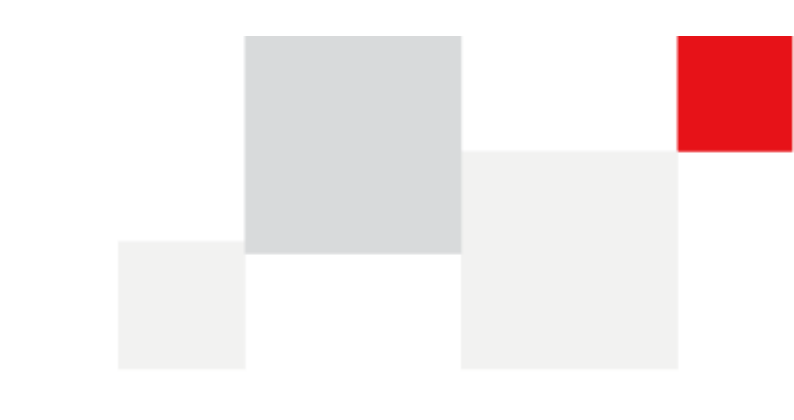

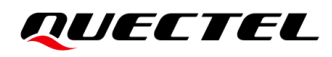

At Quectel, our aim is to provide timely and comprehensive services to our customers. If you require any assistance, please contact our headquarters:

**Quectel Wireless Solutions Co., Ltd.** 

Building 5, Shanghai Business Park Phase III (Area B), No.1016 Tianlin Road, Minhang District, Shanghai 200233, China Tel: +86 21 5108 6236 Email: info@guectel.com

**Or our local offices. For more information, please visit:** http://www.guectel.com/support/sales.htm.

For technical support, or to report documentation errors, please visit: http://www.quectel.com/support/technical.htm. Or email us at: support@quectel.com.

# **Legal Notices**

We offer information as a service to you. The provided information is based on your requirements and we make every effort to ensure its quality. You agree that you are responsible for using independent analysis and evaluation in designing intended products, and we provide reference designs for illustrative purposes only. Before using any hardware, software or service guided by this document, please read this notice carefully. Even though we employ commercially reasonable efforts to provide the best possible experience, you hereby acknowledge and agree that this document and related services hereunder are provided to you on an "as available" basis. We may revise or restate this document from time to time at our sole discretion without any prior notice to you.

# **Use and Disclosure Restrictions**

### License Agreements

Documents and information provided by us shall be kept confidential, unless specific permission is granted. They shall not be accessed or used for any purpose except as expressly provided herein.

## Copyright

Our and third-party products hereunder may contain copyrighted material. Such copyrighted material shall not be copied, reproduced, distributed, merged, published, translated, or modified without prior written consent. We and the third party have exclusive rights over copyrighted material. No license shall be granted or conveyed under any patents, copyrights, trademarks, or service mark rights. To avoid ambiguities, purchasing in any form cannot be deemed as granting a license other than the normal non-exclusive, royalty-free license to use the material. We reserve the right to take legal action for noncompliance with abovementioned requirements, unauthorized use, or other illegal or malicious use of the material.

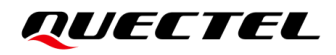

### Trademarks

Except as otherwise set forth herein, nothing in this document shall be construed as conferring any rights to use any trademark, trade name or name, abbreviation, or counterfeit product thereof owned by Quectel or any third party in advertising, publicity, or other aspects.

### **Third-Party Rights**

This document may refer to hardware, software and/or documentation owned by one or more third parties ("third-party materials"). Use of such third-party materials shall be governed by all restrictions and obligations applicable thereto.

We make no warranty or representation, either express or implied, regarding the third-party materials, including but not limited to any implied or statutory, warranties of merchantability or fitness for a particular purpose, quiet enjoyment, system integration, information accuracy, and non-infringement of any third-party intellectual property rights with regard to the licensed technology or use thereof. Nothing herein constitutes a representation or warranty by us to either develop, enhance, modify, distribute, market, sell, offer for sale, or otherwise maintain production of any our products or any other hardware, software, device, tool, information, or product. We moreover disclaim any and all warranties arising from the course of dealing or usage of trade.

# **Privacy Policy**

To implement module functionality, certain device data are uploaded to Quectel's or third-party's servers, including carriers, chipset suppliers or customer-designated servers. Quectel, strictly abiding by the relevant laws and regulations, shall retain, use, disclose or otherwise process relevant data for the purpose of performing the service only or as permitted by applicable laws. Before data interaction with third parties, please be informed of their privacy and data security policy.

# Disclaimer

- a) We acknowledge no liability for any injury or damage arising from the reliance upon the information.
- b) We shall bear no liability resulting from any inaccuracies or omissions, or from the use of the information contained herein.
- c) While we have made every effort to ensure that the functions and features under development are free from errors, it is possible that they could contain errors, inaccuracies, and omissions. Unless otherwise provided by valid agreement, we make no warranties of any kind, either implied or express, and exclude all liability for any loss or damage suffered in connection with the use of features and functions under development, to the maximum extent permitted by law, regardless of whether such loss or damage may have been foreseeable.
- d) We are not responsible for the accessibility, safety, accuracy, availability, legality, or completeness of information, advertising, commercial offers, products, services, and materials on third-party websites and third-party resources.

Copyright © Quectel Wireless Solutions Co., Ltd. 2022. All rights reserved.

# **About the Document**

# **Revision History**

| Version | Date       | Author      | Description                                                                                                    |
|---------|------------|-------------|----------------------------------------------------------------------------------------------------|
| 1.0     | 2020-08-21 | Herry GENG  | Initial                                                                                                    |
| 1.1     | 2021-09-29 | Darie HUANG | <ol> <li>Updated SoftBank AutoFOTA upgrade process<br/>(Chapter 2);</li> <li>Added Step 5 in SoftBank AutoFOTA procedures and<br/>updated Figure 5 (Chapter 3);</li> <li>Added SoftBank AutoFOTA AT commands (Chapter 4);</li> <li>Updated URC +QSBFOTA: "after <timeout> will<br/>update" and added explanation of<timeout>;</timeout></timeout></li> <li>Added examples of AT commands and URCs (Chapter<br/>6);</li> <li>Added description of <code>= 6 (Table 3).</code></li> </ol> |
| 1.2     | 2022-04-11 | Darie HUANG | Added a note for SoftBank AutoFOTA (Chapter 1).                                                                                                    |

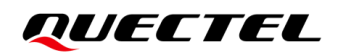

### Contents

| Abo<br>Co | out the Document<br>ntents                                    | 3<br>4 |
|-----------|---------------------------------------------------------------|--------|
| Tak       | ble Index                                                     | 5      |
| Fig       | jure Index                                                    | 6      |
| 1         | Introduction                                                  | 7      |
| 2         | SoftBank AutoFOTA Process                                     | 9      |
|           | 2.1. Polling Cycle                                            | 9      |
|           | 2.2. Upgrade Process                                          | 10     |
| 3         | SoftBank AutoFOTA Procedures                                  | 11     |
| 4         | SoftBank AutoFOTA AT Commands                                 | 12     |
|           | 4.1. AT Command Introduction                                  | 12     |
|           | 4.1.1. Definitions                                            | 12     |
|           | 4.1.2. AT Command Syntax                                      | 12     |
|           | 4.2. Declaration of AT Command Examples                       | 13     |
|           | 4.3. Description of SoftBank AutoFOTA AT Commands             | 13     |
|           | 4.3.1. AT+QSBFOTA="protect_tm" Configure Delay Time           | 13     |
|           | 4.3.2. AT+QSBFOTA="update" Start AutoFOTA Upgrade Immediately | 14     |
|           | 4.3.3. AT+QSBFOTA="poll_cycle" Set Polling Cycle              | 15     |
| 5         | Description of URCs                                           | 16     |
|           | 5.1. Polling Start                                            | 16     |
|           | 5.2. Polling Result                                           | 16     |
|           | 5.3. Download Start                                           | 16     |
|           | 5.4. Download Result                                          | 17     |
|           | 5.5. Upgrade Prompt                                           | 17     |
|           | 5.6. Upgrade Start                                            | 17     |
|           | 5.7. Upgrade Result                                           | 18     |
| 6         | Example                                                       | 19     |
| 7         | Appendix References                                           | 20     |

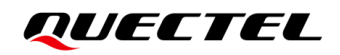

## **Table Index**

| Table 1: Types of AT Commands                  | 12 |
|------------------------------------------------|----|
| Table 2: Related Document                      | 20 |
| Table 3: Summary of <code> Result Codes</code> | 20 |
| Table 4: Terms and Abbreviations               | 20 |

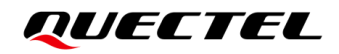

# **Figure Index**

| Figure 1: SoftBank AutoFOTA Mechanism                                               | 7   |
|-------------------------------------------------------------------------------------|-----|
| Figure 2: Polling Cycle (When the Module is Always Active)                          | 9   |
| Figure 3: Polling Cycle (Taking Module to be Powered on Every 8 Days as An Example) | 9   |
| Figure 4: SoftBank AutoFOTA Flow Chart                                              | 10  |
| Figure 5: SoftBank AutoFOTA Procedures                                              | .11 |

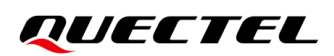

# **1** Introduction

The SoftBank AutoFOTA mechanism is to upgrade the module's firmware version by regularly polling the available delta firmware package on SoftBank FOTA server according to the mandatory requirements of Japan's SoftBank certification. Quectel will update the delta firmware package from time to time and upload it to the SoftBank FOTA server to ensure that the firmware of the user terminal is the latest version.

This document mainly introduces the AutoFOTA process of Quectel's EC25-J module under LTE network. You do not need to perform any firmware upgrade related configuration since the module will report the upgrade status through URCs. Also, you can also configure relevant parameters through AT commands. For details of AutoFOTA AT commands, please refer to *Chapter 4.3*.

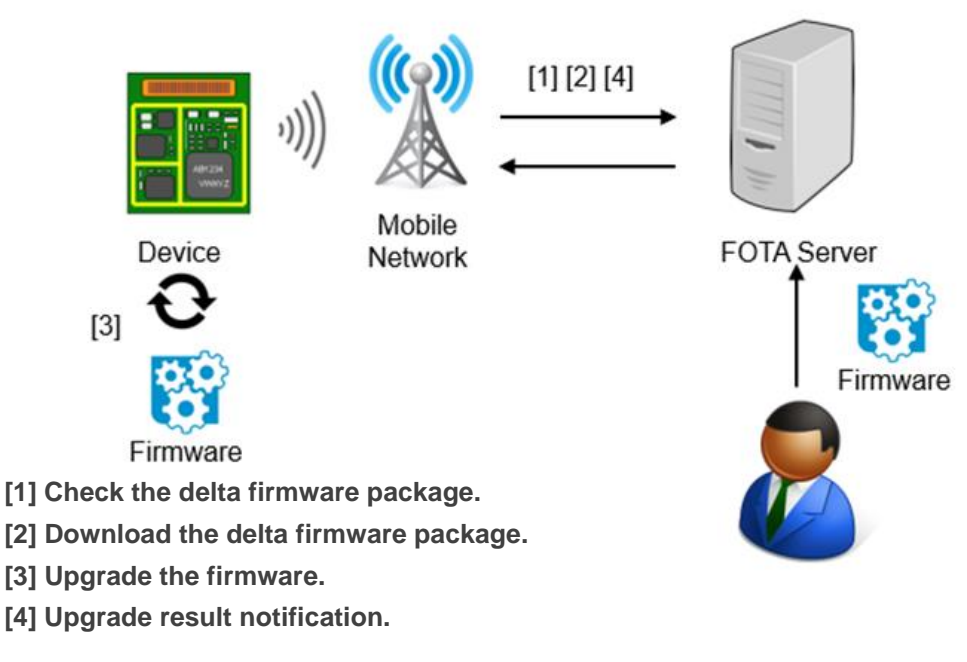

Figure 1: SoftBank AutoFOTA Mechanism

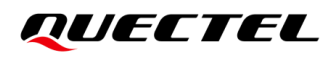

#### NOTE

- 1. Do not shut down the module during the whole AutoFOTA process. When a new package is detected on the FOTA server, the module should not be powered off until it completes AutoFOTA upgrade successfully, otherwise the upgrading may fail.
- 2. If (U)SIM card only has single APN and is not allowed to carry the multiple data services at the same time, the external protocol stack data (RmNet and MBIM) and AutoFOTA features (including polling, download and upgrade) cannot be used simultaneously. It is recommended to use ECM which can be used simultaneously with AutoFOTA.

# **2** SoftBank AutoFOTA Process

## 2.1. Polling Cycle

The polling timer cycle is set to 14 days plus 0–24 (random) hours. When the polling timer expires, the module queries whether there is a new delta firmware package on the FOTA server.

- If there is a new delta firmware package, the module automatically downloads the delta firmware package and begins upgrade, and sets the next polling cycle to 14 days plus 0–24 (random) hours.
- If there is not a new delta firmware package, the next polling cycle is set to 14 days plus 0–24 (random) hours directly.

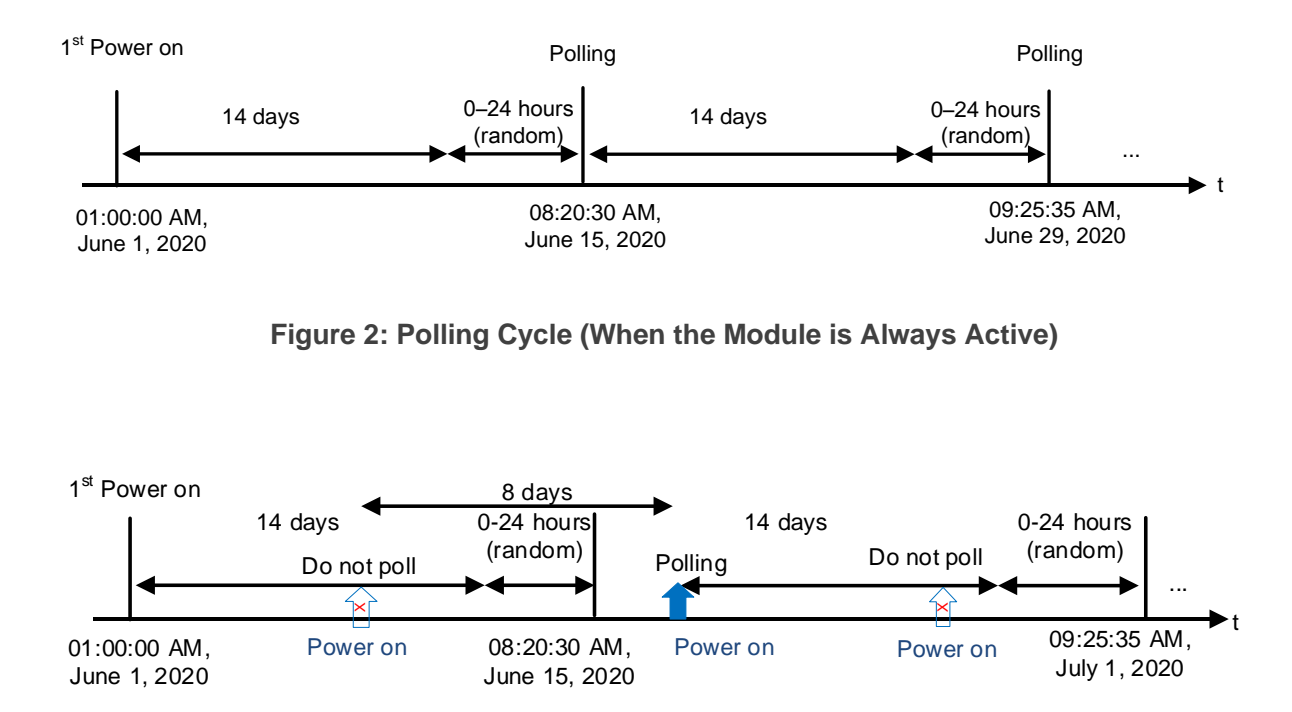

Figure 3: Polling Cycle (Taking Module to be Powered on Every 8 Days as An Example)

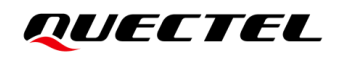

## 2.2. Upgrade Process

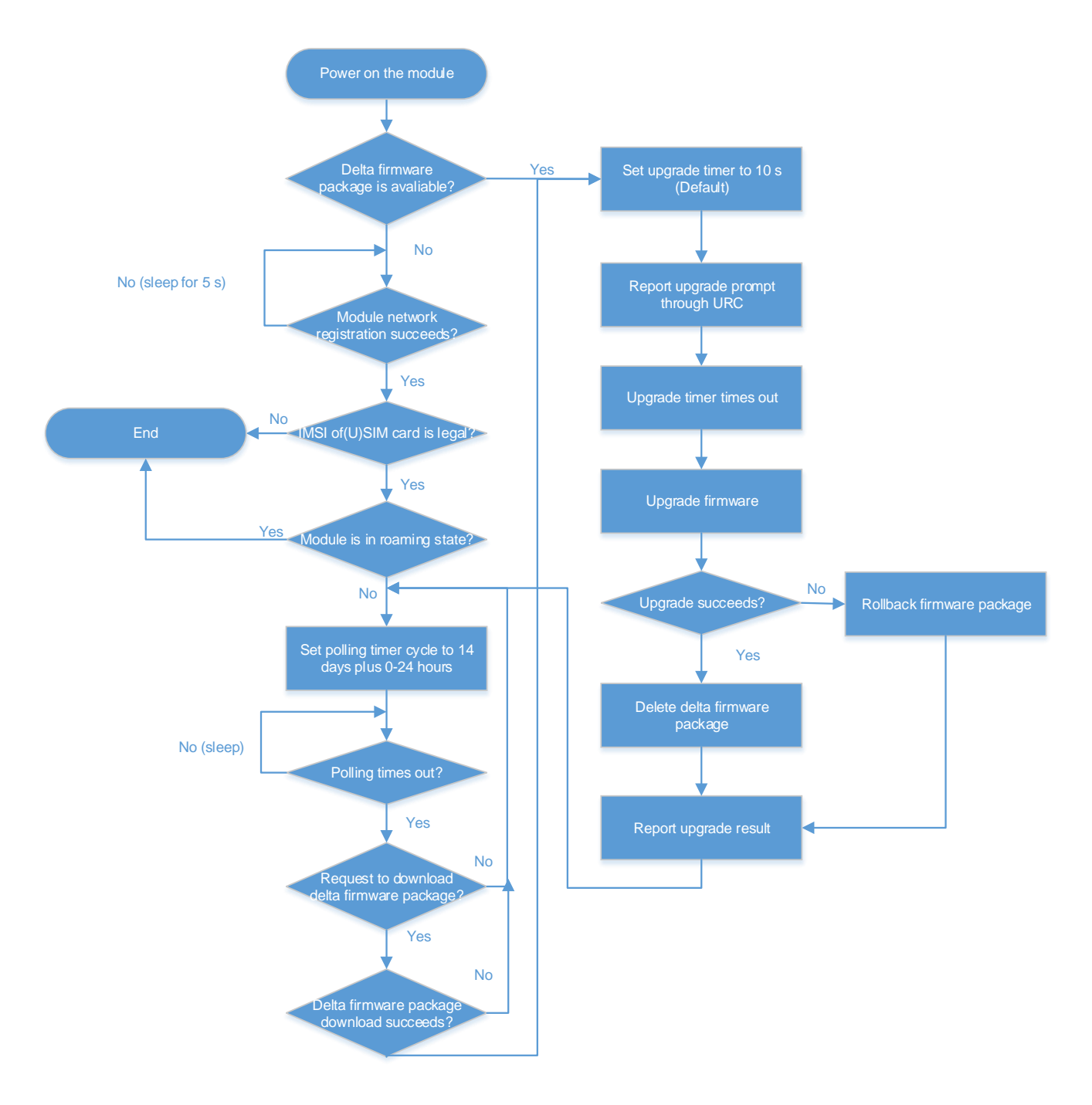

Figure 4: SoftBank AutoFOTA Flow Chart

#### NOTE

Please use a SoftBank (U)SIM card to ensure the legality of the IMSI.

# **3** SoftBank AutoFOTA Procedures

The following figure illustrates the SoftBank AutoFOTA upgrade procedures when the delta firmware package is stored on the FOTA server.

- **Step 1:** If there is a new firmware to upgrade, Quectel makes the corresponding delta firmware package.
- Step 2: Quectel uploads the package to the FOTA server.
- Step 3: When the polling times out, the module downloads the delta firmware package automatically.
- **Step 4:** After downloading the delta firmware package successfully, the module starts AutoFOTA upgrade automatically.
- Step 5: The module sends the upgrade result to the FOTA server.

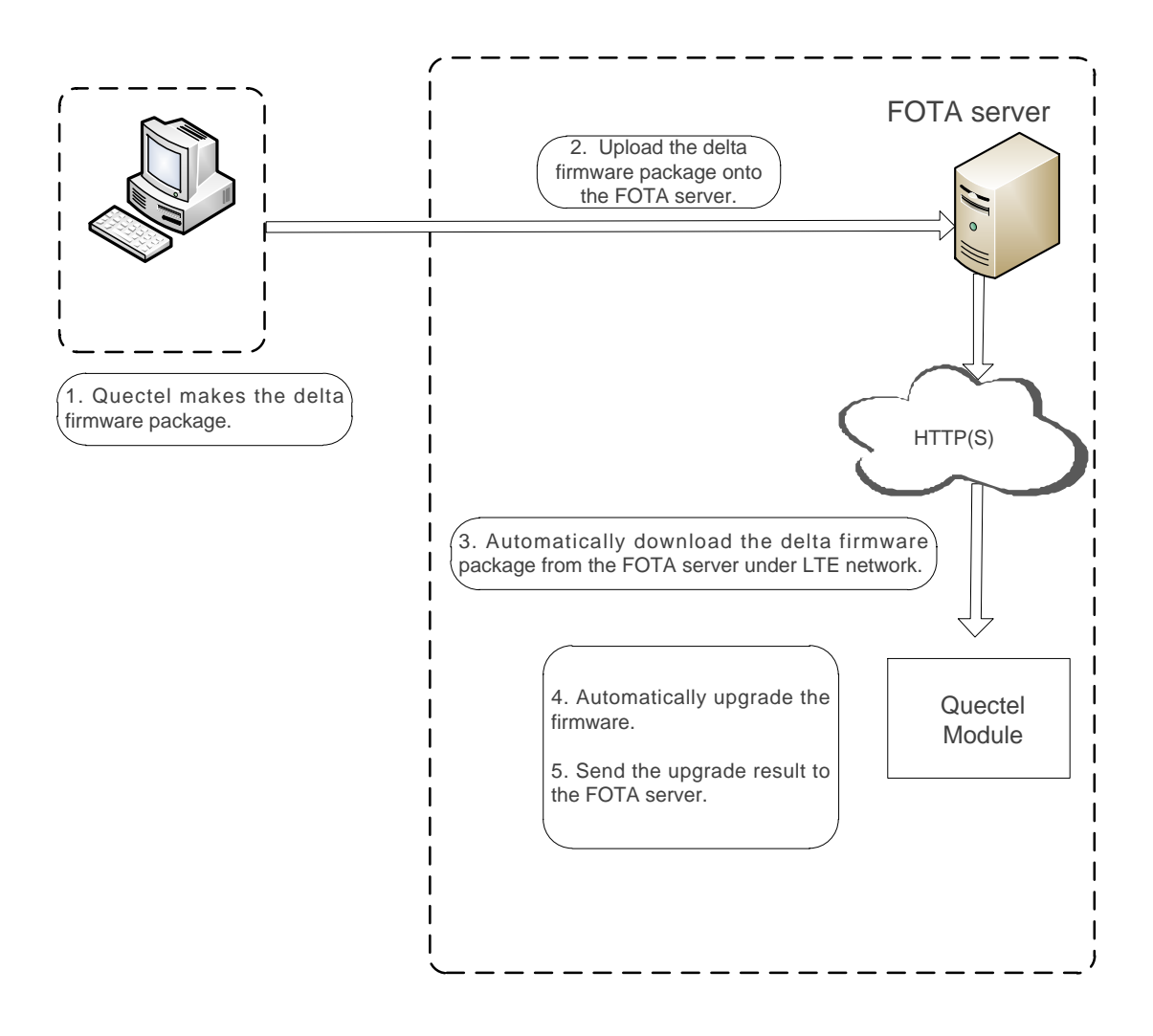

Figure 5: SoftBank AutoFOTA Procedures

# **4** SoftBank AutoFOTA AT Commands

### 4.1. AT Command Introduction

#### 4.1.1. Definitions

- **<CR>** Carriage return character.
- **<LF>** Line feed character.
- <...> Parameter name. Angle brackets do not appear on the command line.
- [...] Optional parameter of a command or an optional part of TA information response. Square brackets do not appear on the command line. When an optional parameter is not given in a command, the new value equals to its previous value or the default settings, unless otherwise specified.
- <u>Underline</u> Default setting of a parameter.

#### 4.1.2. AT Command Syntax

All command lines must start with **AT** or **at** and end with **<CR>**. Information responses and result codes always start and end with a carriage return character and a line feed character: **<CR><LF><response><CR><LF>.** In tables presenting commands and responses throughout this document, only the commands and responses are presented, and **<CR>** and **<LF>** are deliberately omitted.

| Command Type      | Syntax                                                   | Description                                                                                                    |
|-------------------|----------------------------------------------------------|----------------------------------------------------------------------------------------------------|
| Test Command      | AT+ <cmd>=?</cmd>                                        | Test the existence of corresponding Write Command and<br>return information about the type, value, or range of its<br>parameter. |
| Read Command      | AT+ <cmd>?</cmd>                                         | Check the current parameter value of a corresponding Write Command.                                                              |
| Write Command     | AT+ <cmd>=<p1><br/>[,<p2>[,<p3>[]]]</p3></p2></p1></cmd> | Set user-definable parameter value.                                                                                              |
| Execution Command | AT+ <cmd></cmd>                                          | Return a specific information parameter or perform a specific action.                                                            |

#### Table 1: Types of AT Commands

## **4.2. Declaration of AT Command Examples**

The AT command examples in this document are provided to help you learn about how to use the AT commands introduced herein. The examples, however, should not be taken as Quectel's recommendation or suggestions about how you should design a program flow or what status you should set the module into. Sometimes multiple examples may be provided for one AT command. However, this does not mean that there exists a correlation among these examples and that they should be executed in a given sequence.

### 4.3. Description of SoftBank AutoFOTA AT Commands

#### 4.3.1. AT+QSBFOTA="protect\_tm" Configure Delay Time

This command configures the delay time for starting AutoFOTA upgrade after the delta firmware package is downloaded successfully.

| AT+QSBFOTA="protect_tm"                                           | Configure Delay Time                                                                                                  |
|-------------------------------------------------------------------|----------------------------------------------------------------------------------------------------|
| Write Command<br>AT+QSBFOTA="protect_tm"[, <ti<br>me&gt;]</ti<br> | Response<br>If the optional parameter is omitted, query the current setting:<br>+QSBFOTA: "protect_tm", <time></time> |
|                                                                   | ОК                                                                                                    |
|                                                                   | If the optional parameter is specified, configure the delay time: <b>OK</b>                                           |
|                                                                   | If there is any error:<br>ERROR                                                                                       |
| Maximum Response Time                                             | 300 ms                                                                                                    |
| Characteristics                                                   | The command takes effect after the module is rebooted.<br>The configuration is saved automatically.                   |

#### Parameter

<time> Integer type. The delay time for starting AutoFOTA upgrade after the delta firmware package is downloaded successfully. Range: 0–60. Default: 10. Unit: second.

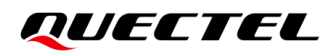

NOTE

- 1. If **<time>** is 0, it means that the module starts AutoFOTA upgrade immediately after the delta firmware package is downloaded successfully. In such a case, no URC will be reported.
- If <time> is not 0, after the delta firmware package is downloaded successfully, the URC +QSBFOTA: "after <timeout> will update..." is reported. <timeout> equals <time> in AT+QSBFOTA="protect\_tm".
- 3. You can configure the delay time to have enough time to stop or handle the ongoing tasks before the upgrade starts.

#### 4.3.2. AT+QSBFOTA="update" Start AutoFOTA Upgrade Immediately

This command starts AutoFOTA upgrade immediately.

| AT+QSBFOTA="update" Start AutoFOTA Upgrade Immediately |                                                                          |  |  |
|--------------------------------------------------------|--------------------------------------------------------------------------|--|--|
| Write Command<br>AT+QSBFOTA="update", <para></para>    | Response<br>OK                                                           |  |  |
|                                                        | If there is any error:<br>ERROR                                          |  |  |
| Maximum Response Time                                  | 300 ms                                                                   |  |  |
| Characteristics                                        | The command takes effect immediately.<br>The configuration is not saved. |  |  |

#### Parameter

**cpara>** Integer type. Whether to start AutoFOTA upgrade immediately.

 Start immediately, not required to wait for the delay time

NOTE

- Execute this command between the reporting of +QSBFOTA: "after <timeout> will update..." and +QSBFOTA: "update", "start", otherwise an error is returned.
- Execute this command to start AutoFOTA upgrade immediately if the ongoing tasks have been stopped or completed before <timeout> reaches.

#### 4.3.3. AT+QSBFOTA="poll\_cycle" Set Polling Cycle

This command sets the polling cycle of AutoFOTA.

| AT+QSBFOTA="poll_cycle" Set Polling Cycle                      |                                                                                                    |  |  |
|----------------------------------------------------------------|----------------------------------------------------------------------------------------------------|--|--|
| Write Command<br>AT+QSBFOTA="poll_cycle"[,<br><cycle>]</cycle> | Response<br>If the optional parameter is omitted, query the current setting:<br>+QSBFOTA: "poll_cycle", <cycle></cycle> |  |  |
|                                                                | OK                                                                                                    |  |  |
|                                                                | If the optional parameter is specified, configure the polling cycle: <b>OK</b>                                          |  |  |
|                                                                | If there is any error:<br>ERROR                                                                                         |  |  |
| Maximum Response Time                                          | 300 ms                                                                                                    |  |  |
| Characteristics                                                | The command takes effect immediately.<br>The configuration is saved automatically.                                      |  |  |

#### Parameter

| <cycle></cycle> | Integer type. The polling cycle of AutoFOTA. Range: 120–1209600. Default: 1209600. Unit: |
|-----------------|------------------------------------------------------------------------------------------|
|                 | second.                                                                                  |

#### NOTE

This command is for your test, only applicable to specific firmware version, and please contact Quectel Technical Support for details.

# **5** Description of URCs

URCs are reported to inform the AutoFOTA upgrade status.

## 5.1. Polling Start

| Polling Start            |                |
|--------------------------|----------------|
| +QSBFOTA: "poll","start" | Polling start. |

## 5.2. Polling Result

| Polling Result                        |                                                                        |                 |  |
|---------------------------------------|------------------------------------------------------------------------|-----------------|--|
| +QSBFOTA: "poll","end", <code></code> |                                                                        | Polling result. |  |
| Paramete                              | er                                                                     |                 |  |
| <code></code>                         | ode> Integer type. Result code. For more details, see <i>Table 3</i> . |                 |  |

### 5.3. Download Start

| Download Start               |                                                                                 |
|------------------------------|---------------------------------------------------------------------------------|
| +QSBFOTA: "download","start" | Module starts to download the delta firmware package from SoftBank FOTA server. |

### 5.4. Download Result

| Download Result                           |                                                                   |                                                |
|-------------------------------------------|-------------------------------------------------------------------|------------------------------------------------|
| +QSBFOTA: "download","end", <code></code> |                                                                   | The download result of delta firmware package. |
| Parameter                                 |                                                                   |                                                |
| <code></code>                             | Integer type. Result code. For more details, see <b>Table 3</b> . |                                                |
|                                           |                                                                   |                                                |

# 5.5. Upgrade Prompt

| Upgrade Prompt                                    |                                                    |
|---------------------------------------------------|----------------------------------------------------|
| +QSBFOTA: "after <timeout> will update"</timeout> | The module is about to start the AutoFOTA upgrade. |
|                                                   |                                                    |

#### Parameter

| <timeout></timeout> | Integer type. The delay time for starting AutoFOTA upgrade after the delta firmware             |
|---------------------|-------------------------------------------------------------------------------------------------|
|                     | package is downloaded successfully. Range: 0-60. Default: 10. Unit: second. <timeout></timeout> |
|                     | equals <time> in AT+QSBFOTA="protect_tm".</time>                                                |

# 5.6. Upgrade Start

| Upgrade Start              |                                         |
|----------------------------|-----------------------------------------|
| +QSBFOTA: "update","start" | The module starts the AutoFOTA upgrade. |

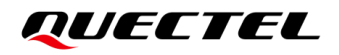

# 5.7. Upgrade Result

| Upgrade                                                                        | e Result |  |
|--------------------------------------------------------------------------------|----------|--|
| +QSBFOTA: "update","end", <code> The AutoFOTA upgrade result.</code>           |          |  |
| Paramete                                                                       | er       |  |
| <code> Integer type. Result code. For more details, see <i>Table 3</i>.</code> |          |  |

# **6** Example

This chapter introduces the detailed example on the AutoFOTA upgrade process.

| AT+QSBFOTA="protect_tm",10<br>OK          | //Set the delay time to 10 seconds.                                                                                      |
|-------------------------------------------|----------------------------------------------------------------------------------------------------|
| +QSBFOTA: "poll","start"                  | //Polling starts, check and download the delta firmware package.                                                         |
| +QSBFOTA: "download","start"              | //Start to download.                                                                                                    |
| +QSBFOTA: "download","end",0              | //Succeed in downloading.                                                                                                |
| +QSBFOTA: "after 10 seconds, will update" | //Wait for 10 seconds after the delta firmware package is<br>downloaded successfully and then start AutoFOTA<br>upgrade. |
| AT+QSBFOTA="update",1<br>OK               | //Start AutoFOTA upgrade immediately.                                                                                    |
| +QSBFOTA: "update","start"                | //Start AutoFOTA upgrade.                                                                                                |
| +QIND: "FOTA","START"                     | //Start DFOTA upgrade.                                                                                                   |
| +QIND: "FOTA","UPDATING",1                |                                                                                                    |
| +QIND: "FOTA","UPDATING",100              |                                                                                                    |
| +QIND: "FOTA","END",0                     | //Succeed in AutoFOTA upgrade.                                                                                           |
| +QSBFOTA: "update","end",0                | //Succeed in DFOTA upgrade.                                                                                              |
| +QSBFOTA: "poll","end",0                  | //Succeed in polling.                                                                                                    |

#### NOTE

See *document* [1] for details of URC +QIND: "FOTA".

# **7** Appendix References

#### **Table 2: Related Document**

#### **Document Name**

[1] Quectel\_EC2x&EG2x-G&EG9x&EM05\_Series\_DFOTA\_Application\_Note

#### Table 3: Summary of <code> Result Codes

| <code></code> | Description             |
|---------------|-------------------------|
| 0             | Success                 |
| 1             | Failed to poll          |
| 2             | Failed to download      |
| 3             | Failed to upgrade       |
| 4             | Network error           |
| 5             | Failed to get the token |
| 6             | UE in roaming state     |

#### **Table 4: Terms and Abbreviations**

| Abbreviation | Description                              |
|--------------|------------------------------------------|
| DFOTA        | Delta Firmware Upgrade Over-The-Air      |
| FOTA         | Firmware Over-The-Air                    |
| HTTP(S)      | Hypertext Transfer Protocol (Secure)     |
| IMSI         | International Mobile Subscriber Identity |

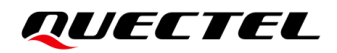

| LTE    | Long-Term Evolution                          |
|--------|----------------------------------------------|
| UE     | User Equipment                               |
| (U)SIM | (Universal) Subscriber Identification Module |
| URC    | Unsolicited Result Code                      |